## MOBILE APPLICATION DOWNLOAD AND LOGIN GUIDE

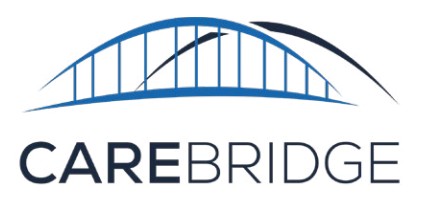

## **OVERVIEW**

A new, upgraded CareBridge EVV application is now available for Tennessee agency caregivers providing services.

## The legacy HealthStar EVV applications will no longer be usable effective August 1, 2022.

The CareBridge Mobile Application allows the caregiver to:

- Utilize a single application
- View upcoming appointments
- Check-In and Check-Out of EVV required appointments
- Document task codes
- Submit Care Notes Survey (Caregiver survey)
- And attest via signature that services were performed.

## DOWNLOAD AND FIRST TIME LOGIN

The caregiver can download the free CareBridge Mobile App by searching for *CareBridge* in the App Store/Google Play Store (Figure 1).

- The mobile app requires location services permission at installation. Please note: the caregiver's location is only captured during the Check-In and Check-Out process.
- The mobile app supports current versions of both operating systems.
- The mobile app supports the following languages: English, Spanish, and Russian.
- The mobile app has been configured so that only **one application** is necessary for both Amerigroup and UnitedHealthcare.

Once the app is installed, you will see the Setup screen (Figure 2). Your existing credentials will work with the new application.

**Please note:** If you would like to practice with training data before using the real app, just click on **Training Mode** (Figure 2).

Figure 1. Download screens in the App Store and the Google Play Store

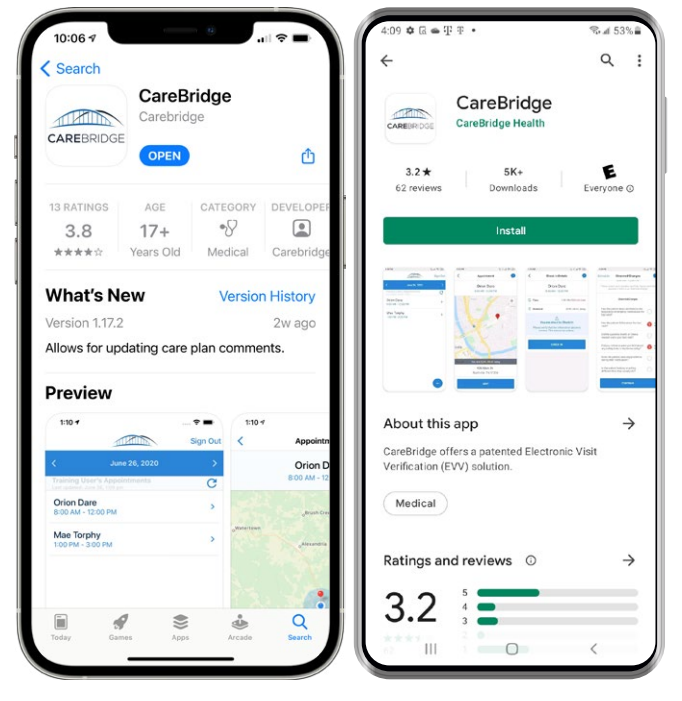

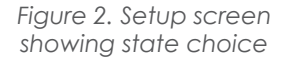

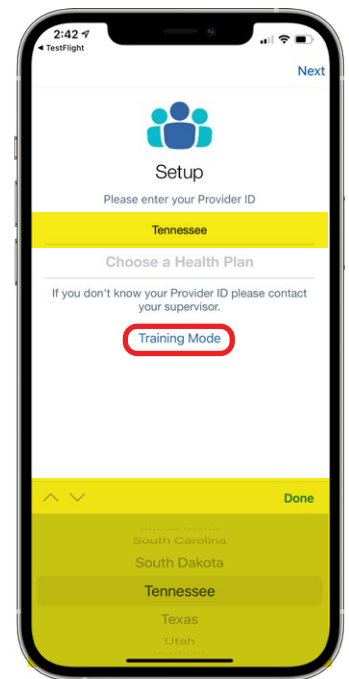

Follow these steps to login:

- 1. Choose **Tennessee** as your state.
- 2. Choose the appropriate Health Plan.
- 3. Choose your **Provider Agency**. You may use your agency ID (MPIN ID) or use the search field to type in the name of your agency.
- 4. Select LOGIN.
- 5. Enter your **username**.
- 6. Enter your **password**.
- 7. Select your **security image**.

You are now logged into the CareBridge EVV mobile application.

Figure 3. Setup screens showing Health Plan and Provider ID choices

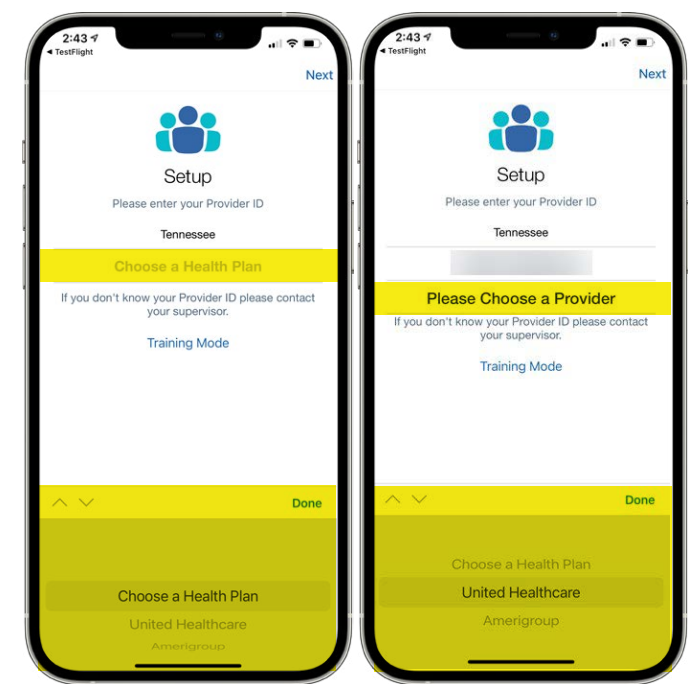

Figure 4. Screens showing the Login steps

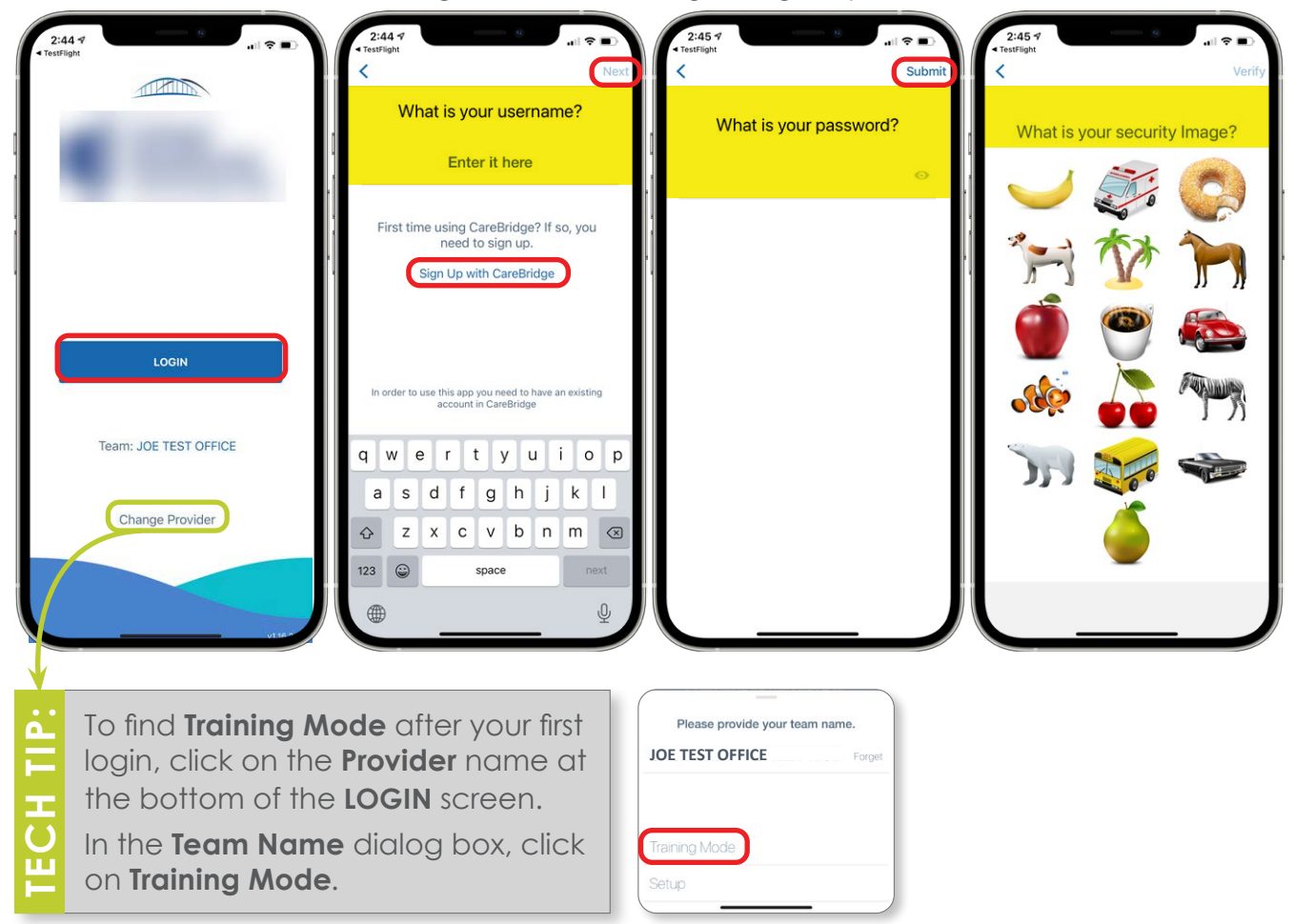